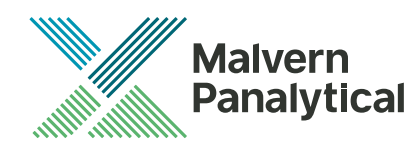

# OMNISEC SOFTWARE: v10.40 (PSS0051-06) SOFTWARE UPDATE NOTIFICATION

# Introduction

This document details the installation and known issues with OMNISEC v10.40. This release is a major release to introduce new features, primarily Windows 10 support and deletion of data. In addition some issues are fixed. Installation instructions and PC requirements are provided.

## Installation

It is assumed that you have authority to install or update software within your company's SOPs. If you do not have this authority, please consult with your I.T. support department before proceeding.

It is assumed that you have Administrator rights for the computer. This is required by the installation process.

#### **Minimum System Requirements**

Intel Core i7 processor, 4 GB RAM, 500 GB free hard disk space, 1600 x 900 screen resolution running in 16 bit color mode, CD-ROM drive, 1 free USB port, Windows 7 or 10 64bit Professional operating system.

#### **Recommended System Requirements**

Intel Core i7 processor (Quad Core HT, 3.1 GHz Turbo, with HD Graphics), 8 GB RAM, 500 GB free hard disk space, 1920 x 1080 full HD screen resolution running in 16 bit color mode, CD-ROM drive, 1 free USB port, Windows 7 or 10 64 bit Professional operating system.

#### Supported operating systems

OMNISEC software v10.40 is compatible with Windows 7 or 10. Only 64 bit Professional versions are supported.

Windows XP, Windows Vista, and Windows 8 are not supported.

#### Supported Languages

English

### Installation Instructions

#### Windows 7 or 10 64 bit Professional

In most cases, OMNISEC should install automatically when the CD is inserted in the drive. If it doesn't, the user can double-click on the installer file, OMNISEC1040.exe, to begin the installation.

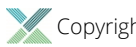

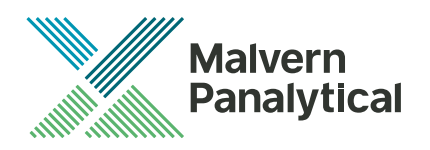

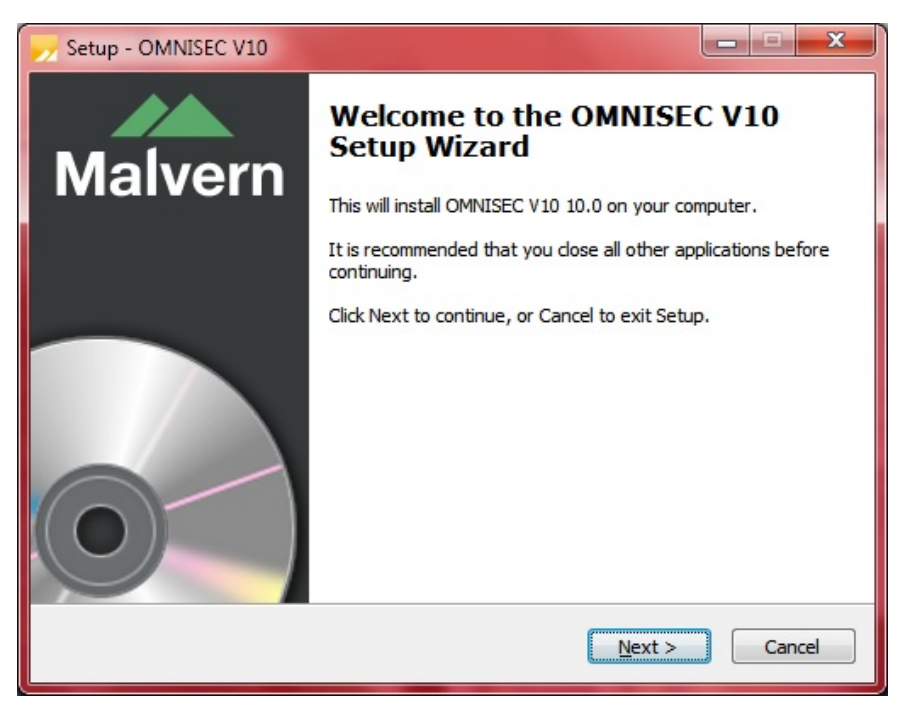

When the Setup window appears, select Next to process. You can select cancel if you would like to stop the setup and continue another time.

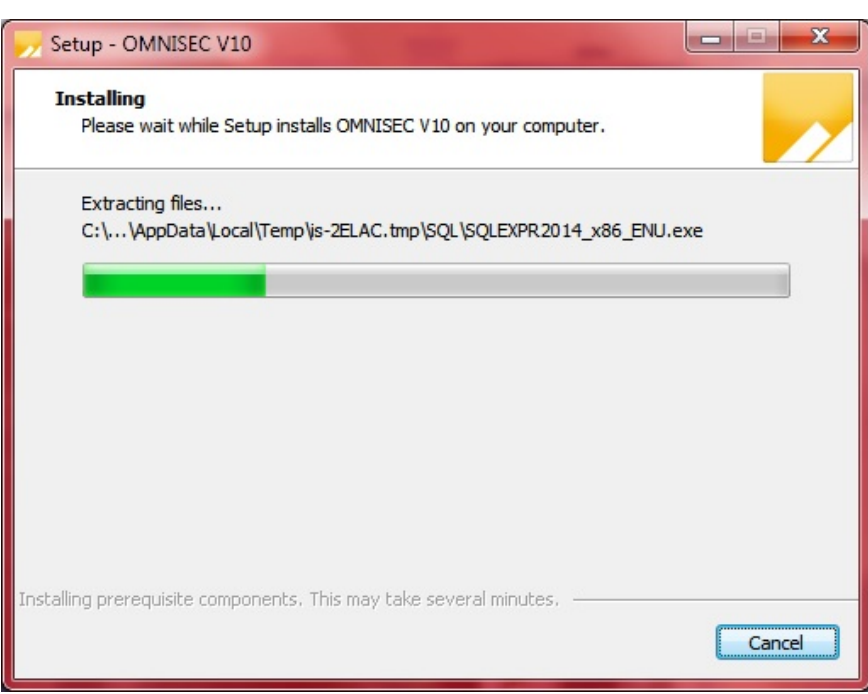

Once you have followed all of the instructions and clicked "Install", the software will begin the installation process.

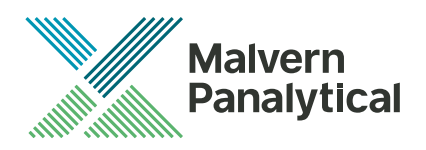

| Setup - OMNISEC V10                                                                                     |        |
|----------------------------------------------------------------------------------------------------|--------|
| Installing<br>Please wait while Setup installs OMNISEC V10 on your computer.                            |        |
| Installing SQL Server instance                                                                          |        |
|                                                                                                    |        |
|                                                                                                    |        |
|                                                                                                    |        |
|                                                                                                    |        |
|                                                                                                    |        |
|                                                                                                    |        |
| Installing prerequisite components, This may take several minutes, ———————————————————————————————————— | Cancel |

If this is the first time OMNISEC v10 is being installed, it will install a 2014 SQL Server instance. This process may take 10 to 20 minutes to complete.

| Windows Security                                                                                                    |
|----------------------------------------------------------------------------------------------------|
| Would you like to install this device software?<br>Name: CDM Driver Package<br>Publisher: Malvern Instruments Ltd                |
| Always trust software from "Malvern Instruments Install Don't Install                                                            |
| You should only install driver software from publishers you trust. How can I decide which<br>device software is safe to install? |

During the installation, a Windows Security window may appear asking if you would like to install a device. Select "Install" to install the device.

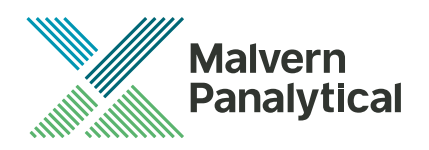

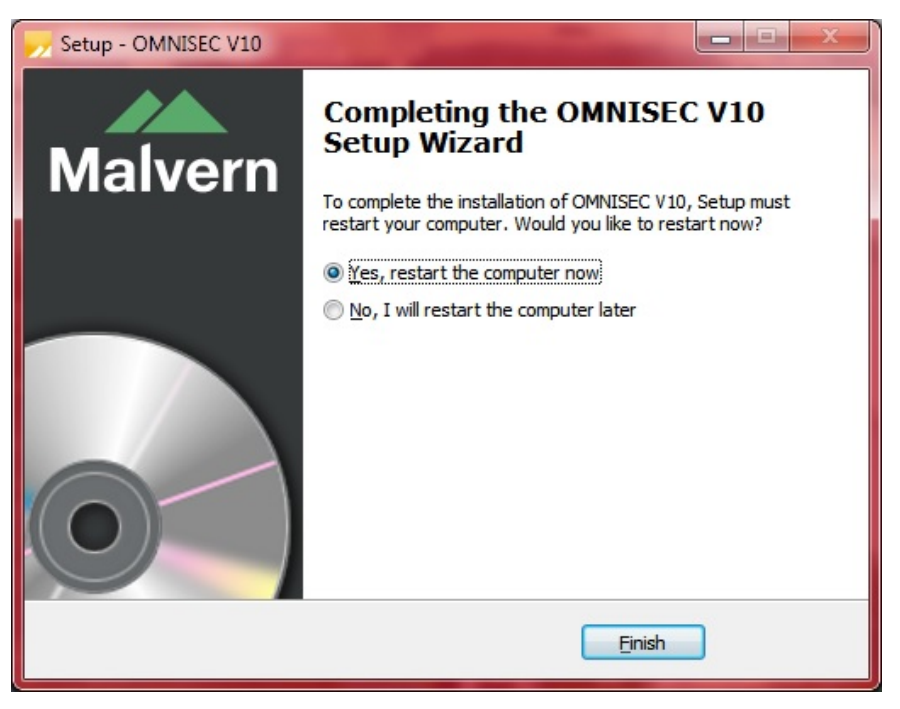

The last section in the Setup window will inform you that the computer needs to be restarted to complete the setup. Once the computer has been fully restarted, OMNISEC v10 will be ready to use.

### Connecting the OMNISEC to a PC

With the software installed, the instrument should be connected via the USB port, and the system switched on. If present, turn on OMNISEC RESOLVE first and wait 30 seconds for it to complete its startup. Next, turn on OMINSEC REVEAL and wait 1 minute to allow it to complete its startup and connect to OMNISEC RESOLVE. When the two instruments are connected, the light bars on both instruments should be green.

If this is the first time connecting the instrument to the PC, there will be a message that appears saying "Installing device driver software". The names used to identify the drivers will be "CMULx25", "CHROME TAU A" and "CHROME TAU B". Allow the installation to proceed and do not disconnect the instrument from the PC during this process. Once the drivers have been installed, Windows will indicate that they are ready to use.

### Updating the OMNISEC REVEAL firmware

The first time you launch OMNISEC V10 with an OMNISEC REVEAL connected, you may be prompted to install a new version of the instrument firmware.

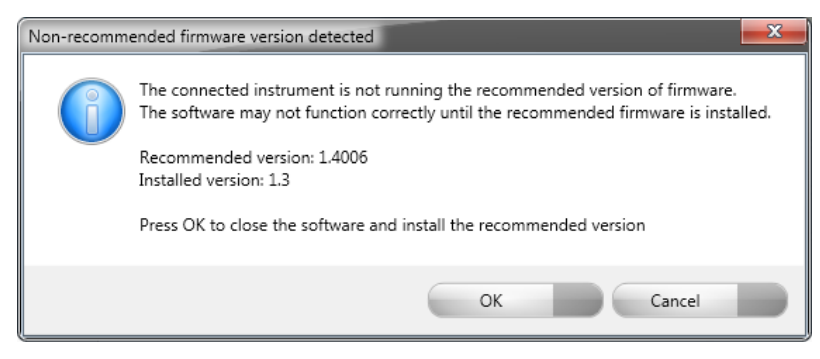

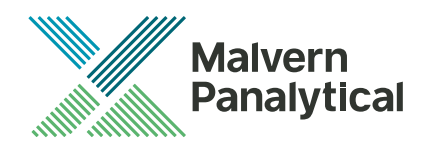

Updating the firmware improves system reliability and compatibility with the version of OMNISEC V10 you have installed on your computer. The update process takes up to 10 minutes and the instrument will need to be power cycled after the update is complete.

Click **OK** to close the OMNISEC application. After a few seconds the OMNISEC Firmware Updater program should automatically launch.

Note: If the OMNISEC Firmware Updater fails to open, or if the updater says it could not detect the instrument, disconnect the instrument, relaunch OMNISEC V10 and reconnect the instrument. You should receive the update prompt to try again.

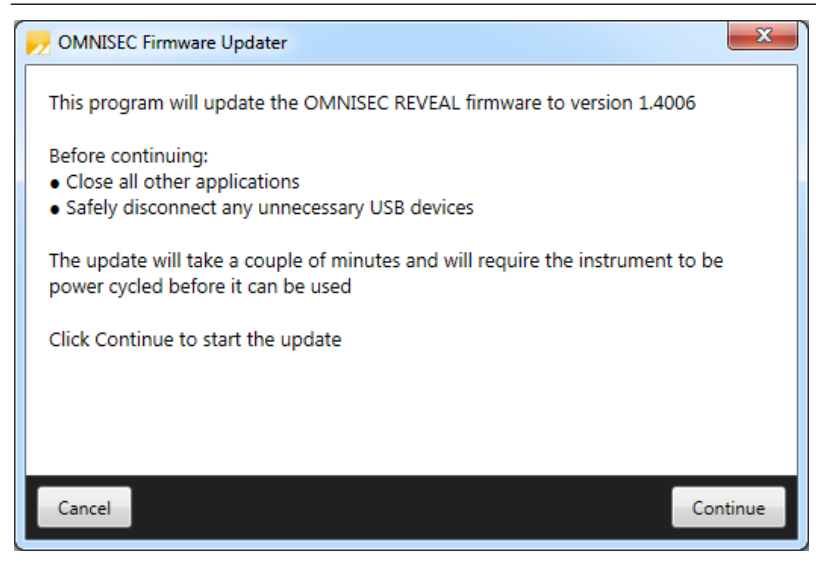

When the OMNISEC Firmware Updater launches, you should carefully read the information presented to you before continuing.

Click **Continue** to start the update process.

| 🤛 OMNISEC Firmware Updater |                                    | × |
|----------------------------|------------------------------------|---|
|                            |                                    |   |
|                            |                                    |   |
|                            |                                    |   |
|                            | Updating firmware                  |   |
|                            |                                    |   |
|                            |                                    |   |
|                            |                                    |   |
|                            |                                    |   |
| Do not tur                 | n off or disconnect the instrument |   |

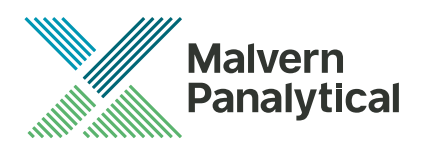

The update process takes several minutes. It is recommended that you do not do anything else on your computer during the update.

After the firmware update has completed, you will be prompted to power cycle the instrument. Once the power up cycle has completed and you see the green lights on the front of RESOLVE and REVEAL click **Exit** and relaunch OMNISEC V10.

Note: If the update process fails, you don't see two green lights on the instrument or you are still being prompted to update the firmware, try power cycling the instrument and restarting OMNISEC V10 again.

## **Uninstall Procedure**

The software can be uninstalled using the 'Programs and Features' section of the Windows 7 'Control Panel' or the 'Apps' section of Windows 10 'Settings'.

## **New Features**

The new features in this release are listed in table 1.

Table 1: New features implemented in OMNISEC 10.40

| Reference | Feature                                                             |
|-----------|---------------------------------------------------------------------|
| 76222     | Windows 10 support                                                  |
| 76203     | Acquired sequences can now be deleted from the Data Selector window |

### **Fixed issues**

The main issues fixed in this release of the software are listed in table 2.

Table 2: Bug fixes implemented in OMNISEC 10.40

| Reference | Issue                                                                                                    | Comment                                                                                               |
|-----------|----------------------------------------------------------------------------------------------------|----------------------------------------------------------------------------------------------------|
| 67103     | Record View cannot be navigated with the keyboard up and down keys past an injection with analysis history                                           | Fixed                                                                                                 |
| 72938     | The Cancel button in the Calculation Method window does not function when creating a new calculation method                                          | Fixed                                                                                                 |
| 73548     | The Save button is enabled even when no changes have been made to an existing analysis                                                               | The Save button will no longer be enabled<br>when no changes have occurred to an<br>existing analysis |
| 75980     | When copying a Results by Peak report table, the Sample Name is not included                                                                         | Fixed                                                                                                 |
| 77006     | When attempting to add a new sample to a sequence, if invalid data has been entered, the cell focus does not reset to the cell with the invalid data | The cell focus will now automatically change to the first cell with invalid data                      |
| 77867     | The Export button in the Data Selector window does not<br>become enabled after selecting data from the Advanced data<br>selector window              | Fixed                                                                                                 |

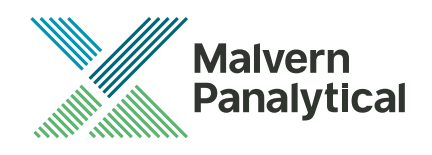

| 78071 | After zooming in the PDA Data view, the 3D Spectograph colour scale does not adjust to the visible range of data                                                                                                    | The colour scale of the 3D Spectograph<br>now adjusts to the range of data currently<br>visible                                                                                                    |
|-------|----------------------------------------------------------------------------------------------------|----------------------------------------------------------------------------------------------------|
| 78636 | When multiple analyses are selected in the Record View, making<br>an adjustment to the baselines or limits of the 'active' analysis in<br>the Raw Data view causes an extra item in the legend of the<br>Distribution Plot to appear | Fixed                                                                                                    |
| 78673 | Custom Sample Types are not saved to the Sample Types database when importing data                                                                                                    | Any Sample Types used in imported data<br>which do not exist in the Sample Types<br>database are now automatically imported                                                                                                  |
| 78839 | When expanding the analysis history of an injection in the Record View, the latest analysis for that injection gets selected                                                                                                    | The latest analysis for an injection with<br>analysis history is no longer loaded when<br>expanding the analysis history, maintaining<br>the current selection                                                               |
| 79003 | Partially selected sequences are not deselected when clicking the Deselect button in the Data Selector window                                                                                                    | Fixed                                                                                                    |
| 79283 | Record audit trails are not included in archives when exporting data                                                                                                    | Audit trails for sequences, samples,<br>injections and analyses are now included in<br>archives when exporting data, and get<br>imported when importing those archives                                                       |
| 79286 | Copying data from the Overlay Data chart has an incorrect CSV header                                                                                                    | Fixed                                                                                                    |
| 80096 | The legend in the Overlay Data chart displays incorrectly after making an adjustment to the active analysis                                                                                                    | Fixed                                                                                                    |
| 80641 | Importing an archive might get stuck and never complete                                                                                                    | Fixed                                                                                                    |
| 81117 | Copied charts are clipped when using a HiDPI display                                                                                                    | Fixed                                                                                                    |
| 82349 | On REVEAL-only systems, MALS data can drift out of sync across injections                                                                                                    | Fixed                                                                                                    |
| 84017 | Data export is not audited                                                                                                    | Export operations are now recorded with a<br>Record Exported event in the System Audit<br>Trail and record audit trails of the data<br>being exported. These events include the<br>file path of the original export location |
| 86325 | Methods cannot be created on chromatograms with no light scattering detector                                                                                                    | Fixed                                                                                                    |
| 86721 | Errors analysing data when using a non-standard detector configuration                                                                                                    | Fixed                                                                                                    |

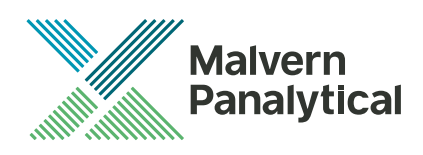

# **Known Issues**

The following software bugs have been discovered within the software, and will be investigated as part of a future release. Please follow the suggested work-around.

Table 3: Known issues in OMNISEC v10.40 software

| Reference               | Issue                                                                                                    | Workaround                                                                                                    |
|-------------------------|----------------------------------------------------------------------------------------------------|----------------------------------------------------------------------------------------------------|
| 64935                   | Band broadening version 2 is set as default                                                                                                    | When creating a method, in the Band<br>broadening tab, use the drop-down menu<br>to select which band broadening version to<br>use |
| 65981                   | The channel buttons in the Ribbon do not enable/disable appropriately for the selected view                                                                  | Click on a different view, then click on the original view again                                                                   |
| 66441                   | The legend in the distribution and overlay charts may not be in the same order as in the Record View                                                         | No workaround                                                                                                    |
| 66452                   | Sequence & Sample name can be set to empty in the Edit Run<br>Conditions window, causing errors in analyses                                                  | Do not set a blank sequence or sample<br>name                                                                                      |
| 66520<br>67578<br>67510 | Creating and editing Column Sets does not work as expected                                                                                                   | Delete and recreate column sets from scratch instead of trying to edit them                                                        |
| 66897                   | MW values are rounded to 4 significant figures in the Calibration Standards database                                                                         | No workaround                                                                                                    |
| 69856                   | Application crashes when trying to print or print preview a report where a table is longer than the page                                                     | Break long report tables into separate smaller tables                                                                              |
| 72004                   | Extrapolation may be incorrect with negative DP within limits                                                                                                | No workaround                                                                                                    |
| 72077                   | No ability to manually zoom out on the UV Spectrum Map chart                                                                                                 | Use the Zoom Back and Full Zoom Out functions in the Ribbon Bar                                                                    |
| 72124                   | Crash in the Report Selector when clicking the Left arrow button when no report is selected in the right-hand pane                                           | Make sure the report you want to remove is<br>properly selected before clicking the Left<br>arrow button                           |
| 72239                   | The Delete button may be disabled for a user created Sample<br>Type / Calibration Standard / Solvent                                                         | Rename the record, save and try again                                                                                              |
| 72240                   | When deleting a Sample Type / Calibration Standard / Solvent, clicking the X button on the message box asking for confirmation will delete the record anyway | Do not click the X button on message<br>boxes, always choose from the available<br>buttons below the message                       |
| 72681                   | Audit Trail event details cannot be copied                                                                                                    | No workaround                                                                                                    |
| 72688                   | Current selection in the Data Selector window is lost when<br>toggling the Exclude Baseline Monitors or Exclude Quick Runs<br>options                        | No workaround                                                                                                    |

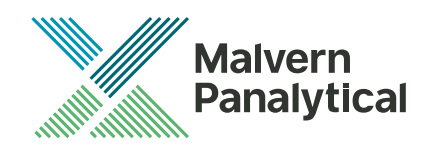

| 72707 | Certain warning messages may be too long to fit in the status<br>bar and become truncated, with the Reset button being<br>inaccessible                                        | If possible, make the window wider to see<br>the whole text and the Reset button                                                                                                  |
|-------|----------------------------------------------------------------------------------------------------|----------------------------------------------------------------------------------------------------|
| 72746 | Changing the pump pressure units in Options may not automatically update the pump pressure displays in the reports                                                            | After changing the pump pressure units in<br>Options, restart the software to ensure that<br>all pressure displays use the new units                                              |
| 72751 | The selected items in the Data Selector window does not stay in sync with the data currently open in the Record View                                                          | No workaround                                                                                                    |
| 72788 | The View Audit Trail option is disabled when right clicking on a sequence in the Recently acquired sequences or Recently analysed sequences lists in the Data Selector window | Open any sequence that you want to view<br>the audit trail for first. Right click on any<br>injection from the sequence in the Record<br>View and click View Sequence Audit Trail |
| 72866 | Find Limits fails where the RI signal is inverted and there is a single negative peak with no positive peaks                                                                  | Set limits manually                                                                                                    |
| 72939 | When editing an existing calculation method, the Cancel button<br>in the Calculation Method editor window reverts any changes<br>but does not close the window                | Close the window by clicking the X button in the window title bar                                                                                                    |
| 73334 | The Save button does not disable when relevant permissions expire and may cause a crash when clicked                                                                          | Do not use time limits on permissions in the MAC                                                                                                    |
| 74039 | No error is displayed when changing 21 CFR feature options if<br>the user does not have sufficient privileges to change the<br>feature setup                                  | When setting up 21 CFR feature options, run the application as an Administrator                                                                                                   |
| 74280 | The Concentration field in the Edit Run Conditions window does not allow enough precision for low concentrations                                                              | No workaround                                                                                                    |
| 74953 | When importing archives with baseline monitors, the imported baseline monitors are displayed even though the Exclude Baseline Monitors option is selected                     | Deselect, then reselect the Exclude Baseline<br>Monitors option to refresh the list                                                                                               |
| 75977 | The top of the MALS Fit Order view can be cut off                                                                                                    | Resize the view                                                                                                    |
| 75978 | The MALS fit order slider remains on the Raw data view after<br>switching from a MALS method to a non-MALS method if MALS<br>Model/Fit View window is active                  | Do not have the MALS Model/Fit View as an active window                                                                                                    |
| 75979 | Baseline fit order may be incorrect for the number of set baseline points                                                                                                    | Delete the baselines and reset them                                                                                                    |
| 75981 | Legends in the overlay, distribution and derived data plots<br>display nonsensical Analysis numbers to differentiate between<br>multiple selected analysed records            | No workaround                                                                                                    |
| 76127 | When exiting the application after the instrument has been disconnected, the user is still asked whether they want to return the pump to standby flow rate                    | No workaround                                                                                                    |

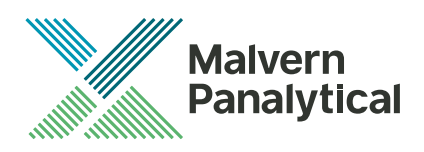

| 76199          | Opening baseline monitors with UV data in the PDA view may cause an Out of Memory crash                                                                                                    | Do not open baseline monitors with UV data in the PDA view                                                                                             |
|----------------|----------------------------------------------------------------------------------------------------|----------------------------------------------------------------------------------------------------|
| 76290          | If a user clicks Cancel when asked if they want to save their<br>changes to a sequence after attempting to exit the application,<br>they are still asked if they want to return the pump to standby<br>flowrate | No workaround                                                                                                    |
| 76528          | Fraction collector triggers on using Baseline monitor                                                                                                    | Disconnect fraction collector trigger lead<br>from fraction collector or switch fraction<br>collector off prior to using Baseline monitor<br>function. |
| 77868          | Unrun samples are missing from partially run sequences when exported as OMNISEC 10.20 format archives                                                                                                    | Export as 10.30 format archives where possible                                                                                                    |
| 78994          | 'Results by sample and peak' report table column headers get truncated                                                                                                    | No workaround                                                                                                    |
| 79089          | After a daylight savings time transition, the time displayed in report printouts still uses the old time zone                                                                                                   | After the beginning or end of daylight<br>savings, restart the software to ensure that<br>the new time offset is used                                  |
| 79243          | The application may crash when copying data from the Derived Data chart                                                                                                    | No workaround                                                                                                    |
| 80018          | The existing selection in the Data Selector window may be lost when selecting data from the Advanced data selector window                                                                                       | No workaround                                                                                                    |
| 80150          | Warning messages may reset without the user clicking the Reset button                                                                                                    | No workaround                                                                                                    |
| 80199          | Sequences continue to run when the pump has been stopped due to a safety event                                                                                                    | No workaround                                                                                                    |
| 80541          | An injection run can be started when the pump is disabled due to a safety event                                                                                                    | Ensure all safety events have been reset before starting an injection run                                                                              |
| 80724<br>80784 | Copying data from the Derived Data chart produces incorrect CSV                                                                                                    | No workaround                                                                                                    |
| 80766          | IV polydispersity fit is calculated against MW polydispersity instead of IV polydispersity                                                                                                    | No workaround                                                                                                    |
| 80783          | Incorrect calculation method may be loaded when reloading calibrated data                                                                                                    | No workaround                                                                                                    |
| 80844          | Crash when switching between view modes in the Run<br>Conditions Summary Report                                                                                                    | No workaround                                                                                                    |
| 80910          | Error when using the UV Wavelength slider in the Acquisition view before the data acquisition starts                                                                                                    | Do not use the UV Wavelength slider until data starts being acquired                                                                                   |

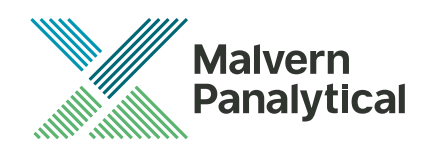

| 81100<br>88256          | Application freezes when the viscometer is failing to zero                                                                                               | No workaround                                                                                                    |
|-------------------------|----------------------------------------------------------------------------------------------------|----------------------------------------------------------------------------------------------------|
| 82160                   | Application will fail to launch if certain configuration data gets corrupted                                                                             | Reinstall the application. If the problem continues, contact your customer support representative                                                                                                    |
| 82353                   | Baselines may not appear on the Raw Data chart even though the points are set                                                                            | Switch to a different record then switch back. If the problem remains, restart the software.                                                                                                    |
| 82355                   | The target flow rate is lost when clicking the Standby Flowrate button                                                                                   | No workaround                                                                                                    |
| 82358                   | MALS specific sample information, like laser power level, wavelength and noise, may not display correctly                                                | No workaround                                                                                                    |
| 82359                   | Application may fail to launch if the instrument is currently in safety mode                                                                             | Disconnect the instrument from the PC,<br>launch the software, then reconnect the<br>instrument                                                                                                    |
| 82361                   | Changing the active light scattering detector in an existing method creates an invalid method before it can be recalibrated                              | No workaround                                                                                                    |
| 83308                   | When exiting the application while editing a report with unsaved changes, the user may not be asked if they want to save their changes                   | Make sure any modifications to reports are saved or discarded before exiting the application                                                                                                    |
| 84020                   | The temperature controller of the MALS detector may unexpectedly turn off                                                                                | No workaround                                                                                                    |
| 84099                   | Analysis error when setting close integration limits                                                                                                    | No workaround                                                                                                    |
| 84680<br>86721          | "Key Not Found" error when opening data for analysis                                                                                                    | No workaround                                                                                                    |
| 84820                   | Crash when opening a report created by a different user                                                                                                  | No workaround                                                                                                    |
| 84821                   | Non-alphanumeric characters are removed when setting a sequence name                                                                                     | Avoid using non-alphanumeric characters in sequence names                                                                                                    |
| 86583                   | After deleting the last run sequence, the samples for that sequence are still visible in the Open Sequence window from the Sequence view                 | No workaround                                                                                                    |
| 86783                   | The Save Report As function allows the user to save with the name of another existing report                                                             | No workaround                                                                                                    |
| 86785<br>88543<br>88565 | Using the Search function with the Add function in any<br>Database window may cause the application to crash or cause<br>the window to become inoperable | If the window becomes inoperable, try<br>closing the window, then reopen it.<br>Do not use the search feature in these<br>windows. Try sorting the data instead by<br>clicking on the column headers |

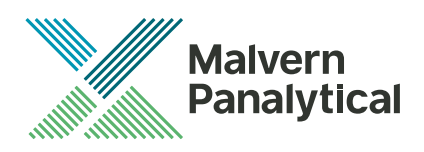

| 87328          | Crash when quickly changing between different Themes in the Options window                                                                                                    | Do not change the theme when any data is open or being acquired                                                                                                    |
|----------------|----------------------------------------------------------------------------------------------------|----------------------------------------------------------------------------------------------------|
| 87330          | Crash when another Malvern Panalytical instrument is connected to the same PC as an OMNISEC                                                                                         | Do not connect any other instruments to the PC when an OMNISEC is connected                                                                                                    |
| 87729          | "Cannot get cut point for the peak" error when calculating or calibrating after abandoning previous changes                                                                         | No workaround                                                                                                    |
| 39602<br>88519 | After extended periods of working with large datasets, the software may run out of memory                                                                                           | Save analyses regularly and restart the software if the problem occurs                                                                                                    |
| 88520<br>88616 | Multiple data series may get tied to one axis in the Overlay Data chart                                                                                                    | No workaround                                                                                                    |
| 88615          | Retention volume may fail to calculate on the first sample of a sequence when using a method with manually set detector offsets                                                     | No workaround                                                                                                    |
| 89039          | When changing the Sample Type for a sample in the Sequence<br>editor, the highlighted Sample Type in the Database window is<br>not the currently set Sample Type                    | No workaround                                                                                                    |
| H 39617        | After some crashes, the software may not restart                                                                                                    | Disconnect the OMNISEC system from the<br>PC and reconnect it. Alternatively, re-install<br>the software. No data will be lost by doing<br>this                                   |
| H 39480        | It is possible for the Zoom buttons in the ribbon bar to be inappropriately greyed out                                                                                              | Use the right click menu in the chart you wish to zoom out of                                                                                                    |
| H 39446        | The Copy button does not work in the Print Preview window                                                                                                    | Copy the image directly from the report pages or the charts                                                                                                    |
| H 39364        | The Help button in the Report Selector does not function                                                                                                    | Open the help file from the Start Page or another area                                                                                                    |
| H 39315        | Internet Explorer may block the help file from appearing depending on security settings                                                                                             | Allow Internet Explorer to display blocked content                                                                                                    |
| H 39314        | The search feature in the columns database only works for column sets, not columns                                                                                                  | Manually search the columns list                                                                                                    |
|                | When sample type, dn/dc or concentration are updated, it<br>updates this value for all injections in that sample, however, only<br>the currently selected injection is recalculated | Select other injections for that sample and<br>recalculate and save them to bring all the<br>results up to date. This requirement is<br>noted in the 'Edit Run Conditions' dialog |

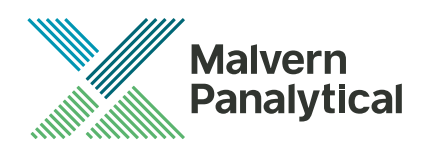

# MALVERN PANALYTICAL

Grovewood Road, Malvern, Worcestershire, WR14 1XZ, UK

Tel: +44 1684 892456 Fax: +44 1684 892789 Lelyweg 1, 7602 EA Almelo, Netherlands P.O.Box 13, 7600 AA Almelo, Netherlands

Tel: +33 546 534 444 Fax: +33 54 534 598

info@malvernpanalytical.com www.malvernpanalytical.com

Disclaimer: Although diligent care has been used to ensure that the information in this material is accurate, nothing herein can be construed to imply any representation or warranty as to the accuracy, correctness or completeness of this information and we shall not be liable for errors contained herein or for damages in connection with the use of this material. Malvern Panalytical reserves the right to change the content in this material at any time without notice. Copyright: © 2018 Malvern Panalytical. This publication or any portion thereof may not be copied or transmitted without our express written permission.

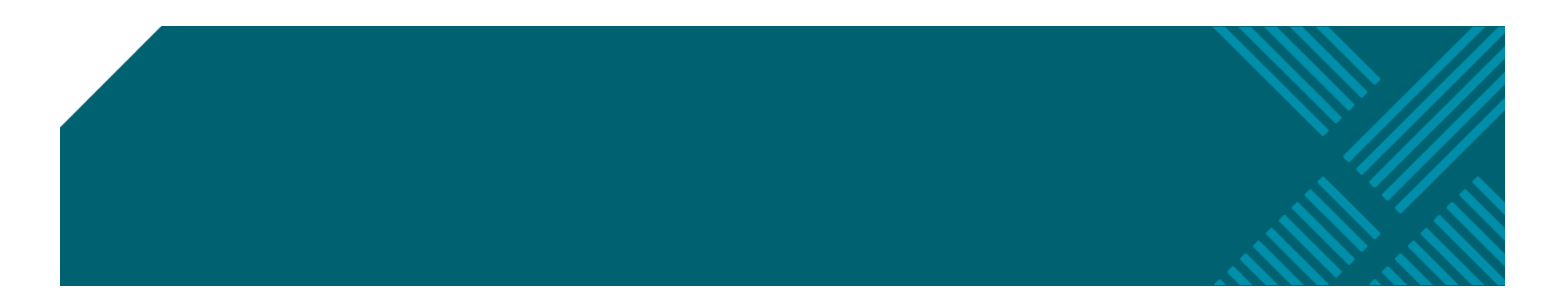